## Keeping in touch with your team

This document will offer ideas on how to keep in touch with your staff using social media. Below there is a step-by-step guide on how to set up a private Facebook page and how to set up a WhatsApp group chat.

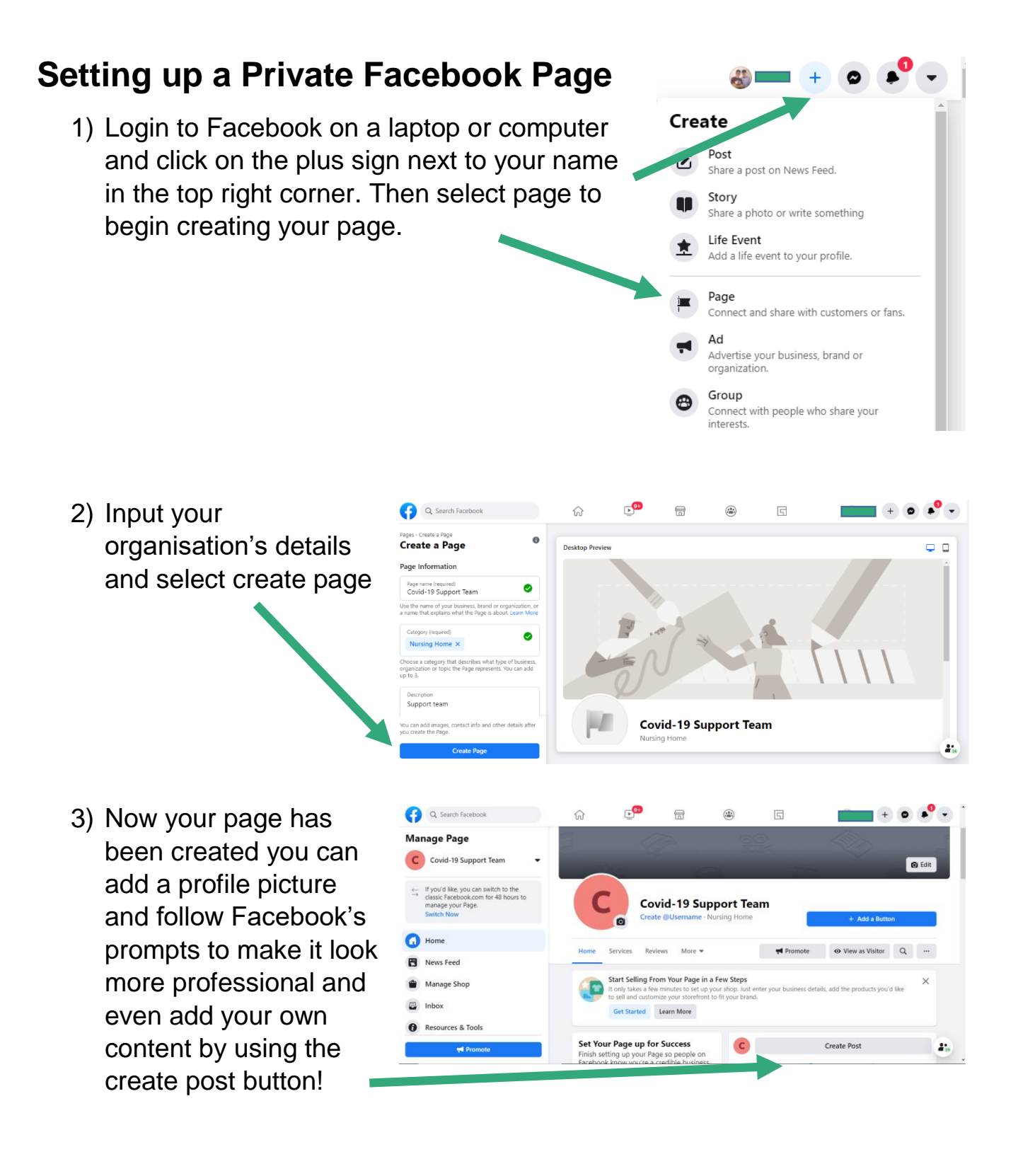

## Keeping in touch with your team

## **Creating a WhatsApp Group Chat**

- 1) After downloading WhatsApp on your phone open the app and select new group on the right below the search bar
- Search for your colleague's names and select them. If their name doesn't appear you can input their phone number instead. Once you have input everyone's details, press next in the top right corner.
- 3) Now you need to name your group e.g. XYZ Care Home Staff Chat. After this press create in the top right corner to finishing creating you group.
- 4) Now that your group has been created you can send messages to the group using the key board and chat box screen.

| ull giffgaff 중                                                    | 12:41                                   | 6 🕷 73% 💼          | ull giffgaff 🗢 | 12:44                           | ( ) 730( <mark>-</mark> ) | ull giffgaff 🗢 | 12:46                  | C 🖉 72% 📃 | ull giffgaff 奈            | 12:44<br>nooker                                  | L 🛛 73% 🛑              |  |
|-------------------------------------------------------------------|-----------------------------------------|--------------------|----------------|---------------------------------|---------------------------|----------------|------------------------|-----------|---------------------------|--------------------------------------------------|------------------------|--|
| Chats                                                             |                                         |                    | Cancel         | Add Participants<br>0 / 256     | Next                      | Back           | New Group              | Create    | Massa<br>encrypted.       | ages and calls are end<br>No one outside of this | -to-end<br>s chat, not |  |
| Q Search<br>Broadcast Lists                                       | (                                       | New Group          | Search Resu    | its                             |                           | G<br>Ple       | roup Subject           | ect and   | l bo                      | Tap to learn more.                               | v snooker at           |  |
| Liam 🖬 🛷 Wear                                                     | ther is fantastic !                     | 12:42              | Hey ther       | Hey there! I am using WhatsApp. |                           |                | PARTICIPANTS: 3 OF 256 |           |                           | Walter<br>Thank you 11:07                        |                        |  |
| Cíara: H                                                          | mmm can't figure                        | Yesterday<br>e out |                |                                 |                           | Matthew        | Walter Liam            |           | Matthew S<br>Great, thank | 12:16                                            |                        |  |
| There's dining ro                                                 | laundry to collect<br>oom table when ye | from<br>our free   |                |                                 |                           | I              | Yeah                   | l'm       | 1                         | Yeah                                             | l'm                    |  |
| Walter: C=bathroom L= hoover<br>and bring bin up please (after em |                                         |                    | q w e<br>a s c | rtyu<br>fghj                    |                           | Q W E          | R T Y U<br>D F G H J   | IOP       | Q W E<br>A S D            | FGH                                              | JKL                    |  |
| Kk                                                                | <u>(</u> )                              |                    | ↔ Z X          | c v b r                         | n m 💌                     | ★ Z > 123 ○ () |                        |           |                           | C V B                                            | N M                    |  |
| Status Calls                                                      | Camera Ch                               | hats Settings      |                | 2                               |                           |                | 3                      |           |                           | 4                                                |                        |  |

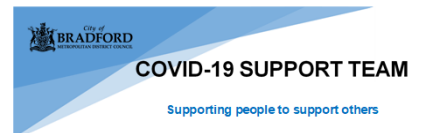